## GET CONNECTED

## Get MGIC Rates through MeridianLink Mortgage

Last Revised Date: 03/28/2023

1. Access Order MI Policy Screen

From within MeridianLink Mortgage, in the lefthand menu, go to **Services** > **Order MI Policy** to reach the **Order MI Policy** screen.

Note – To add Order MI Policy to your Favorites, click the star icon next to Order MI Policy.

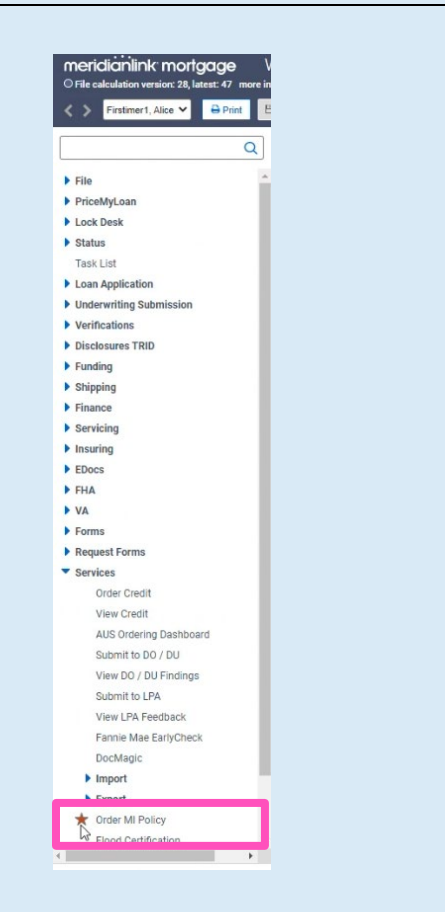

MGIC

Contacts: MGIC Integration Services Integration services@mgic.com 1-888-644-2334 Your MGIC Representative mgic.com/contact

#23-18075 03/28/2023 Enter the appropriate MGIC MI-related information on the **Order MI Policy** screen.

- a. Select  $\ensuremath{\text{MGIC}}$  as the  $\ensuremath{\text{MI}}$  Provider
- b. Enter your MGIC Master Policy Number
- c. Select the MI Premium Type
- d. Enter the MI Coverage %
- e. Select the Premium Refundability
- f. Select the Renewal Option
- g. Select the Premium at Closing
- h. Check the box if it's UFMIP Financed
- i. Check the box if it's a Relocation Loan
- j. Enter your MGIC Special Deal Code in the **Special Loan Program Code** field (if applicable)
- k. Click Get MI Quote

## Notes -

- The **Mortgage Insurance Policy Information** section on the right is auto-populated from other pages in the loan file.
- MeridianLink Mortgage does not currently offer MI Annual or LPMI plans.

| rtgage Insurance Order C | options                           |             |
|--------------------------|-----------------------------------|-------------|
| MI Provider              | a mgic 🗸 💿                        |             |
| laster Policy Number     | <b>b</b> ( <b>1</b>               |             |
| WI Premium Type          | C Borrower Paid - Monthly Premium | <b>~</b> () |
| MI Coverage %            | 0 30%                             |             |
| Premium Refundability    | Not Refundable V                  |             |
| Renewal Option           | Constant 🗸 🕓                      |             |
| remium at Closing        |                                   |             |
| JFMIP Financed           | Yes                               |             |
| Relocation Loan          | Ves                               |             |
| special Loan Program Co  | Je                                |             |
|                          | Get MI Quote                      |             |

| Mortgage Insurance Policy Information |                                 |  |
|---------------------------------------|---------------------------------|--|
| MI Provider                           | MGIC                            |  |
| MI Certificate ID                     | 60320627                        |  |
| Conv Loan PMI Type                    | Borrower Paid - Monthly Premium |  |
| MI Coverage %                         | 30.0000%                        |  |
| Loan Type                             | Conventional                    |  |
| Base LTV / CLTV                       | 95.000% / 95.000%               |  |
| DTI without MI                        | 4.673%                          |  |
| Housing Ratio without MI              | 4.673%                          |  |
| Employee Loan                         | Yes                             |  |
| UFMIP Financed                        | Yes                             |  |

| З. | View Rate Quote F | Response and Order N | 11 |
|----|-------------------|----------------------|----|
|----|-------------------|----------------------|----|

|                                                 | Ut Out Summe Kenne West Kennetiken                                                                                                    |
|-------------------------------------------------|----------------------------------------------------------------------------------------------------|
| MeridianLink Mortgage displays MGIC's rate      | Initiation explose venerio voce * maladat cage     -      -      -      -      -      -      -      -      -      -      -      -      -      -      -      -      -      -      -      -      -      -      -      -      -      -      -      -      -      -      -      -      -      -      -      -      -      -      -      -      -      -      -      -      -      -      -      -      -      -      -      -      -      -      -      -      -      -      -      -      -      -      -      -      -      -      -      -      -      -      -      -      -      -      -      -      -      -      -      -      -      -      -      -      -      -      -      -      -      -      -      -      -      -      -      -      -      -      -      -      -      -      -      -      -      -      -      -      -      -      -      -      - |
| quote response on the <b>MI Quote</b> screen.   | Mi Caude                                                                                                    |
|                                                 | Gaude to: HTereczX Apply Quote to Loan File Apply Quote and Order Policy<br>Gaude for: HTereczX Apply Quote to Loan File Policy<br>- Delegated - Non-Delegated                                                                                                    |
| Click Apply Quote to Loan File to auto-populate | Eligible - This is a premium rate quote and not a commitment of insurance. A commitment of insurance is subject to approval according to the applicable<br>MOLC underwriting quidelines. If the data used to provide a rate quote changes, the premium rate may change Request MOLC moltgage insurance through                                                                                                    |
| the MIP/FF screen with the MI information       | Valuer shares:<br>your normal business channel to obtain an evaluation of eligibility. MGIC Customer Service is available to answer your questions from 7 am. to 7 pm. CST<br>Mondary through Findary at 1.400-424-6442. Thank you for choosing MGIC. Your reference number in: 10164586 - Duckel ID: H74HKZX.                                                                                                    |
|                                                 | Policy Information: MGIC, Borower Paid - Monthly Premium, 30 (000% Coverage, Not Refundable, Constant                                                                                                    |
|                                                 | Upford Pennium Tamer II. 6600% 552.25                                                                                                    |
|                                                 | Renewal Premium Term: NA                                                                                                    |
|                                                 | Rate Quote Disclaimer                                                                                                    |
|                                                 | The rate quote provides needs in a quote only and onces not constants an and ere or instance. A commitcate a commitcate or instance, or a policy of instance.<br>Provision of a quote does not guarantee that an application will be approved or that instance coverage will be issued. Rates are subject to change. The rate quote is based on<br>the information guarantee that information may be required in order for a quote be provided.                                                                                                    |
|                                                 | Close                                                                                                    |
|                                                 | Copyright © 2000-2023 MeridianLink Mortgage All rights reserved                                                                                                    |
|                                                 |                                                                                                    |
|                                                 |                                                                                                    |
|                                                 |                                                                                                    |
|                                                 |                                                                                                    |
| To view the rate quote response at any time,    | MI Quotes on File                                                                                                    |
| go to Order MI Policy > MI Quotes on File and   | MI Provider Quote ID MI Premium Type                                                                                                    |
| click view quote next to the Rate Quote PDF     |                                                                                                    |
| you'd like to view.                             | view quote MGIC 4BX2G7P Borrower Paid - Monthly Premium                                                                                                    |
| ,                                               | View quote MGIC H/4HK2K Borrower Paid - Monthly Premium                                                                                                    |
|                                                 |                                                                                                    |
|                                                 |                                                                                                    |
|                                                 |                                                                                                    |
| 4. View Rate Quote PDF                          |                                                                                                    |
|                                                 |                                                                                                    |
|                                                 |                                                                                                    |
|                                                 |                                                                                                    |
|                                                 |                                                                                                    |
|                                                 |                                                                                                    |
| To access the Rate Quote PDF, in the left-hand  | ▼ EDocs                                                                                                    |
| menu, go to EDocs > Document List.              | St Document List                                                                                                    |
|                                                 | Battin Editor                                                                                                    |
|                                                 | Upload Documents                                                                                                    |
|                                                 | Cover Sheets                                                                                                    |
|                                                 | Ship Documents                                                                                                    |
|                                                 |                                                                                                    |
|                                                 |                                                                                                    |
|                                                 |                                                                                                    |
| Least the least words at the Decision           |                                                                                                    |
| Locate the loan under the Active Docs tab.      | Active Docs Rejected/Obsolete Docs Search: Show documents from All Folders View. Stack order alphabetical                                                                                                    |
| Under action, click view pdf to open the Rate   | Status         Folder         Doc Type         Borrower         Description         Internal<br>Comments         Associated<br>Conditions         Pages         Last<br>Monitorial         Uploaded<br>Uploated By                                                                                                    |
| Quote PDF.                                      | action AORTGAGE MORTGAGE Alice MGIC, 13/28/2023 3/28/2023                                                                                                    |
|                                                 | vew por insukance insukance historiert Borrower Paid - 11:40:44 AM 11:40:44 AM 11:40:44 AM                                                                                                    |
|                                                 | audit                                                                                                    |
|                                                 | restory<br>delete                                                                                                    |
|                                                 | Restore deleted docs Batch edit selected docs Copy selected docs to toan file Create editable copies                                                                                                    |